# Configuring the Linksys WRT54G v8.0

Logging In | Setup Tab | Wireless Tab - Basic | Wireless Tab - Security

Security Tab | Administration Tab

## Logging in to the Linksys WRT54G v8.0

| 0                                      | . a - 🖵 🛍                                                                                                    |                   |
|----------------------------------------|----------------------------------------------------------------------------------------------------|-------------------|
| Addie Http://052.006.1.1/              |                                                                                                    |                   |
| Web mages Video Hints Mass Small man - |                                                                                                    | iGoogle I Sign.in |
|                                        | ~ 1                                                                                                    |                   |
|                                        | Coogle                                                                                                    |                   |
|                                        | GUUXIC                                                                                                    |                   |
|                                        | 0                                                                                                    |                   |
|                                        | Adversed Security                                                                                                    |                   |
| Cont                                   | Nect to 192,168,1,1                                                                                                    |                   |
| 6                                      | 8                                                                                                    |                   |
| ries                                   | N CONTRACTOR OF CONTRACTOR OF |                   |
| um:                                    | 1345                                                                                                    |                   |
| Cher                                   | rane: 🖸 alter w                                                                                                    |                   |
| Peer                                   | mod                                                                                                    |                   |
| (cm)                                   | Resenter ny passant                                                                                                    |                   |
|                                        |                                                                                                    |                   |
| 2                                      |                                                                                                    |                   |
|                                        |                                                                                                    |                   |
|                                        |                                                                                                    |                   |
|                                        |                                                                                                    |                   |
|                                        |                                                                                                    |                   |
|                                        |                                                                                                    |                   |
|                                        |                                                                                                    |                   |
|                                        |                                                                                                    |                   |
|                                        |                                                                                                    |                   |
|                                        |                                                                                                    |                   |
|                                        |                                                                                                    |                   |
| Commung plage Hitler (1792, 348, 5, 5) | 6                                                                                                    | Contract (        |

Open your browser and in the address bar type in **192.168.1.1** Username: **admin** Password: **admin** 

## Setup Tab - Under Basic Setup:

| LINKSYS                                    |                                                                                                    |  |
|--------------------------------------------|----------------------------------------------------------------------------------------------------|--|
| A Devicer of Osco Systems, Inc.            | Front Invest 4181                                                                                                    |  |
| Setup                                      | Tenag Westens Security Access Applications Administration Status                                                                                                    |  |
| Internet Senap<br>Internet Convection Type | Static IP II Static IP II a setting is incel<br>conversion and by Beatman                                                                                                    |  |
|                                            | Internet P Address         255         250         250         36           Batter Maak         255         255         255         36         56         100           Optimizing         65         159         226         1         50         100           Batter DMS 1         216         1.27         224         1         Subsect Table of the site of the site o                                                                                                    |  |
| Annual Lemma                               | Date (MS 2)         214 (228)         0         1          Allow           Date (MS 3)         216 (228)         59         1           Mark Large Law to had                                                                                                    |  |
| (required by ease (3Pc)                    | Roder Name Nemotif                                                                                                    |  |
| Network States<br>Resolver (P              | Local IP Address The is the<br>address of the roads<br>Local IP Address [192] [16] [1] [1] Bulleter Mask The is the<br>Bulleter Mask [255 255 255 0] [9]                                                                                                    |  |
| Retwork Address<br>Server Settings (DKCP)  | DACP Server: ① Enable ① Basable Barton P Server: ① Enable ① Basable Barton P Server: Allows the Server Allows Enable = Server: Allows Enable = Server: |  |
| Time Setting                               | Tane Zane<br>(CANT-6/700) Mountain Time (UISA & Canadia) (w)                                                                                                    |  |

Change the Internet Connection Type to: Static IP

Add your Internet IP Address: **IP ASSIGNED BY NEMONT** Add your Subnet Mask: **SUBNET MASK ASSIGNED BY NEMONT** Add your Gateway: **GATEWAY ASSIGNED BY NEMONT** Add your DNS1: **216.129.224.1** Add your DNS2: **216.220.0.1** Add your DNS3: **216.220.30.1** 

Change the Router Name to: **YOUR NAME** Change the Time Zone to: **YOUR CURRENT TIME ZONE** Click **Save Settings** then click **Continue** on the next page.

# Wireless Tab - Under Basic Wireless Settings:

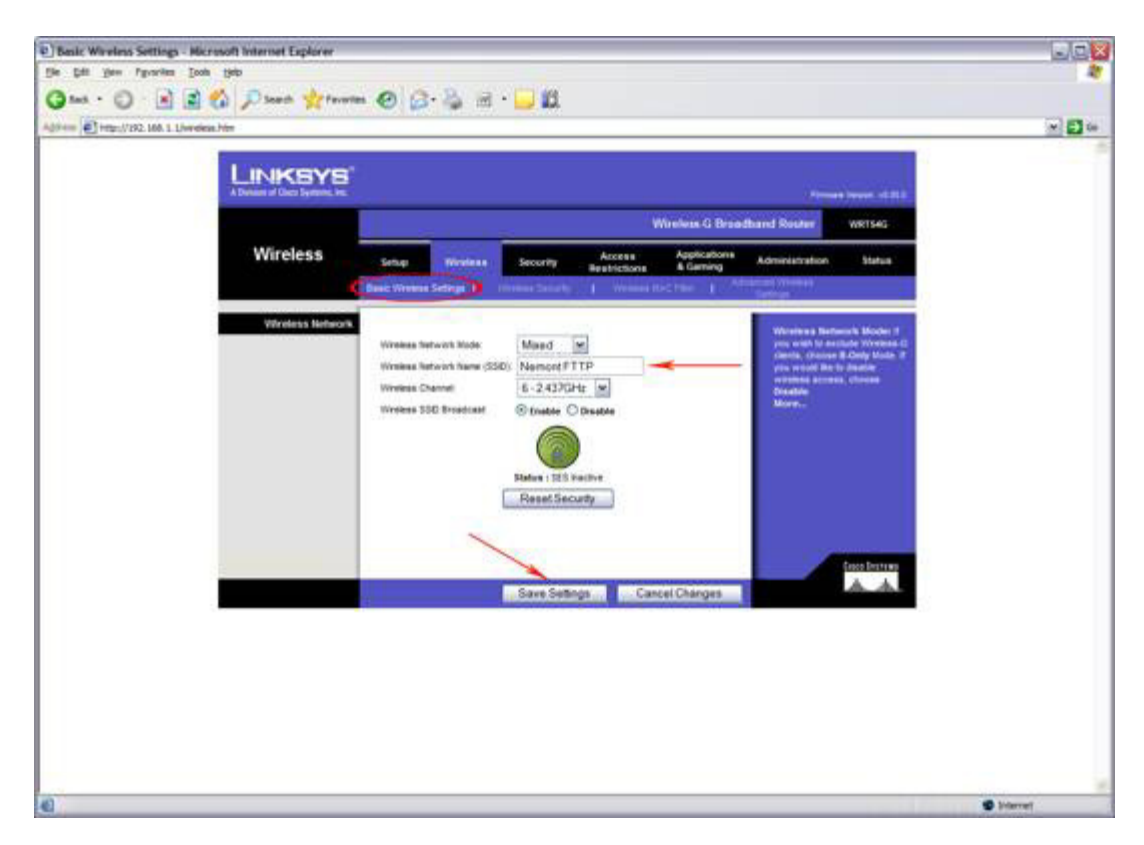

Change Wireless Network Name (SSID) to: **CUSTOMER NAME** Click **Save Settings** then click **Continue** on the next page.

#### \*\*\*\*\*\* NOTE \*\*\*\*\*

If you are programming the modem via wireless instead of Ethernet, please refer to the following instructions:

Once you change the SSID name to something else, you will have to reconnect to the wireless network via the new SSID name. This will also require you to log back in with the username and password in the above steps.

## Wireless Tab - Under Wireless Security:

| e Han //192.168.1 L/WSec | orito Hen                      |                    |                                                                                                    |                                                                                                    |                                 |                           |  |
|--------------------------|--------------------------------|--------------------|----------------------------------------------------------------------------------------------------|----------------------------------------------------------------------------------------------------|---------------------------------|---------------------------|--|
|                          | L in a second second           | 21                 |                                                                                                    |                                                                                                    |                                 |                           |  |
|                          | A Definer of Occulyments, Inc. |                    |                                                                                                    |                                                                                                    |                                 |                           |  |
|                          |                                |                    | 1                                                                                                    | Wireless G Brand                                                                                                | found Rester                    | WRISHS                    |  |
|                          | Wireless                       | Setup Wordson      | Security Access                                                                                                    | Applications<br>& Gaming                                                                                        | Administration                  | Status -                  |  |
|                          |                                | Seat Viewer Lowest | Names Security                                                                                                    | nichter 1 Af                                                                                                    | 100000                          | -                         |  |
|                          | Wittens Security               |                    | -                                                                                                    |                                                                                                    | Secondly Mad                    | a Yes may -               |  |
|                          |                                | Securty Mode       | WPA Personal M                                                                                                    |                                                                                                    | Change Store Di<br>Personal XVP | sable UPA<br>5 Enterprise |  |
|                          |                                | WPA Shared Kay     | CDFF1G301435                                                                                                    | -                                                                                                    | Deterprise, B.                  | LIBUE WET AF              |  |
|                          |                                | Group Key Nerewal  | 3600 seconds                                                                                                    |                                                                                                    | artist for Street               | econty made in            |  |
|                          |                                |                    |                                                                                                    |                                                                                                    |                                 |                           |  |
|                          |                                | N                  |                                                                                                    |                                                                                                    |                                 |                           |  |
|                          |                                |                    | ~                                                                                                    |                                                                                                    | 1                               | Cista Destruct            |  |
|                          |                                | -                  | Sava Settings Ca                                                                                                    | ncel Changes                                                                                                    |                                 | A A.                      |  |
|                          |                                |                    | And in case of the local division of the local division of the loc | CONTRACTOR OF STREET, STREET, STREET, STREET, STREET, STREET, STREET, STREET, STREET, STREET, STREET, STREET, S | -                               |                           |  |
|                          |                                |                    |                                                                                                    |                                                                                                    |                                 |                           |  |
|                          |                                |                    |                                                                                                    |                                                                                                    |                                 |                           |  |
|                          |                                |                    |                                                                                                    |                                                                                                    |                                 |                           |  |
|                          |                                |                    |                                                                                                    |                                                                                                    |                                 |                           |  |
|                          |                                |                    |                                                                                                    |                                                                                                    |                                 |                           |  |

Change Security Mode to: **WPA PERSONAL** Change WPA Algorithm to: **TKIP** Change WPA Shared Key to: **SERIAL NUMBER ON THE BOTTOM OF THE LINKSYS** \*\*\*\*\*\* (NOT MAC ADDRESS) \*\*\*\*\*

Click **Save Settings** then click **Continue** on the next page.

# Security Tab - Under Firewall:

| E] Finewall - Microsoft Internet Explorer |                                |                                              |                         |            |
|-------------------------------------------|--------------------------------|----------------------------------------------|-------------------------|------------|
| tile tilt view figvarites (took tipt)     |                                |                                              |                         |            |
| Gass · 🔘 🖹 🖹 🐔 🔎 Search 👷 Faran           | = 🕗 🙆 · 😓 🛍 · 🔜 🛍              |                                              |                         |            |
| Aginess @Http://292.160.1.1/Pre-ed.htm    |                                |                                              |                         | × 🖬 🖙      |
|                                           |                                |                                              |                         |            |
| A Delase of Card Typeser, Inc.            |                                |                                              | Pressed Travers of M.S. |            |
| 1                                         |                                | Wireless G Brus                              | adband Router WETSHG    |            |
| Security                                  | Setup Wreless Security         | Access Applications<br>Bestrictions & Gaming | Administration Status   |            |
|                                           | Anneal II we                   | _                                            |                         |            |
| firewalk                                  |                                |                                              | Mare-                   |            |
|                                           | Filter Mußcast                 |                                              |                         |            |
| Block WAN Requests                        | Filler Internet NAT Redenction |                                              |                         |            |
|                                           | BP Filler DEVITIONI 1155       |                                              | Care Instain            |            |
|                                           | Save Se                        | Engs Cancel Changes                          | A A.                    |            |
| 0                                         | 1                              |                                              |                         |            |
|                                           | /                              |                                              |                         |            |
|                                           |                                |                                              |                         |            |
|                                           |                                |                                              |                         |            |
|                                           |                                |                                              |                         |            |
|                                           |                                |                                              |                         |            |
|                                           |                                |                                              |                         |            |
|                                           |                                |                                              |                         |            |
|                                           |                                |                                              |                         |            |
|                                           |                                |                                              |                         |            |
|                                           |                                |                                              |                         |            |
| •                                         |                                |                                              |                         | 🔮 Internet |

**Uncheck** the box labeled: **Block Anonymous Internet Requests** Click **Save Settings** then click **Continue** on the next page.

### Administration Tab - Under Management:

| El Management - Microsoft Internet Explorer<br>Ele Sel Sev Pavaries Exob Seb |                                                                                                    |            |
|------------------------------------------------------------------------------|----------------------------------------------------------------------------------------------------|------------|
| Gana - O - R 2 🐔 Dant graves                                                 | 🐵 🙆 · 🎍 🖬 · 🖵 🛍                                                                                                    |            |
| Agivess Agivess Agives 100.1 LManage htm                                     |                                                                                                    | · 🗗 🖬 🕬    |
|                                                                              | Amount Service of Male                                                                                                    |            |
|                                                                              | Wireless G Breadband Router W154G                                                                                                    |            |
| Administration                                                               | Setup Wreises Security Access Applications Adventuation Status                                                                                                    |            |
| Router Panaword                                                              |                                                                                                    |            |
| Local Router Access                                                          | Password Constant Constant Con                                                                                                    |            |
| Hab Access                                                                   | Access Server: SHITP BITTPS Web Access Adversive In<br>Web Constant Access Advers the International Adversion In the<br>Web Constant Adverse Adverse Adver                                                                                                    |            |
| Barrentin Risadar Access                                                     | Remain<br>Benggreent<br>Monggreent<br>Monggreent<br>Monggreent<br>Port<br>Back Port<br>Back Port<br>Bach |            |
| UPvil                                                                        | UPuP © Enable O Deable UPuP I of the Constant of the Constant                                                                                                    |            |
|                                                                              | Save Settings Cancel Changes                                                                                                    |            |
| Ð                                                                            |                                                                                                    | 🔮 Intervel |

Change the Password to: nemontadmin

Change the Re-Enter to Confirm Password to: nemontadmin

Change Remote Management to: **Enabled** Make sure Management Port is defaulted to: **8080** 

Click **Save Settings** then click **Continue** on the next page.

Congratulations, you are done setting up basic settings on your new Linksys WRT54G version 8.0.

#### \*\* NOTE \*\*

If you have your own network, you will need to contact technical support for assistance with getting it on FTTP if it does not work after adding your network to our Linksys. If the you have a Linksys of your own please contact technical support once our Linksys is up and working.